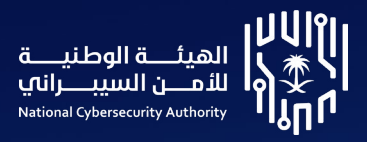

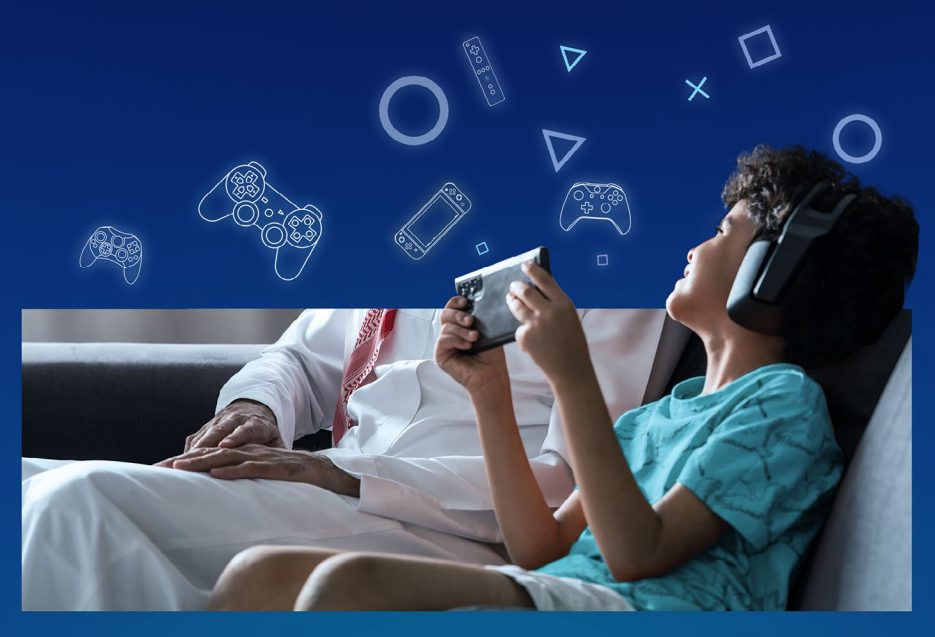

# دليــل التـوعـيــة السـيبـرانيـة **للــرقــابـــة الأبـــويــــة** نحو فضاء سيبـرانـي آمــن لأبنـائنا

October 2024

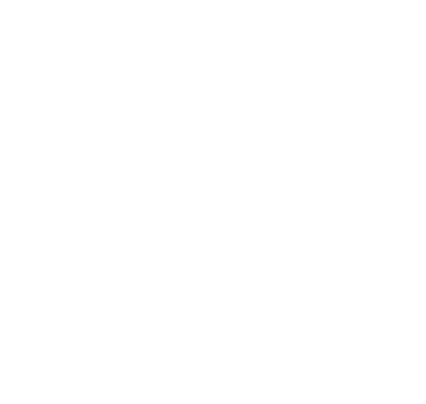

يقـدّم هـذا الدليـل مجموعـة مـن الإرشـادات التـي تهـدف إلـى رفـع مسـتوى الوعـي السـيبراني حيـال كيفية تفعيل خاصية الرقابة الأبوية لعـدد مـن الأنظمـة والأجهـزة

## محتـوى الـــدليل

#### iOS تفعيل الرقابة الأبوية لنظام

- 7 إنشاء كلمة مرور لضبط صلاحيات وصول طفلك للإعدادات
  - 7 تحديد وقت استخدام طفلك للجهاز
  - 8 ضبط إعدادات الشراء والتنزيل من المتاجر
  - **9** ضبط المحتوى المناسب لفئة عمر طفلك
    - ۶ السماح وحظر مواقع الويب عن طفلك
  - 9 إعدادات الوصول إلى المواقع على التطبيقات
    - 10 تحديد كيفية ظهور الإشعارات على الشاشة
    - 10 التحكّم بإعدادات Siri للكاميرا والميكروفون
      - 11 حظر جهات الاتصال

#### 12 تفعيل الرقابة الأبوية لنظام Android

- 14 إنشاء كلمة مرور لضبط صلاحيات وصول طفلك للإعدادات
  - **15** ضبط التطبيقات والألعاب المناسبة لعمر طفلك
    - 16 تحديد وقت استخدام طفلك للجهاز
    - 16 تحديد مدة استخدام طفلك للتطبيقات
  - T7 التحكّم بقيود المحتوى المناسب Google play
    - 18 التحكّم بقيود المحتوى المناسب YouTube
  - Boogle Chrome التحكّم بقيود المحتوى المناسب 18
    - **18** تتبع موقع طفلك
    - **19** قفل شاشة جهاز الطفل
    - **19** منع تثبيت التطبيقات من مصادر مجهولة
      - **19** ضبط صلاحيات التطبيقات

#### 20 تفعيل الرقابة الأبوية لجهاز (PS5) تفعيل الرقابة الأبوية لجهاز

- 22 تخصيص الإعدادات (للتحكم بإعدادات خصوصية الطفل)
  - **22** الرقابة الأبوية (تقييد محتوى الطفل)
  - **23** إدارة وقت اللعب لطفلك (التحكم بوقت اللعب)
    - 23 إدارة أفراد العائلة: من حساب مدير العائلة

#### 24 تفعيل الرقابة الأبوية لجهاز Xbox

- **25** إنشاء رمز الأمان
- **26** إنشاء حساب الطفل
- 27 التحكم بحساب الطفل
- **28** تحديد فئة المحتوى لحساب الطفل
- 29 إعدادات تصفح محتوى الويب لحساب الطفل
  - **29** تحديد وقت اللعب لطفلك

## الرقابة الأبوية تمنحك القدرة على:

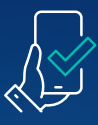

تصفيــة المحتـــوى غير المناسب لطفلك

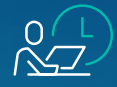

وضـع حــدود زمنيــة لاستخدام الجهاز

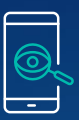

مراقبـة أنشطـة طفلك عند استخدام الجهاز

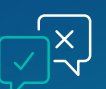

الحرص على التحدث مع أطفالك حول مخـاطر الإنترنت

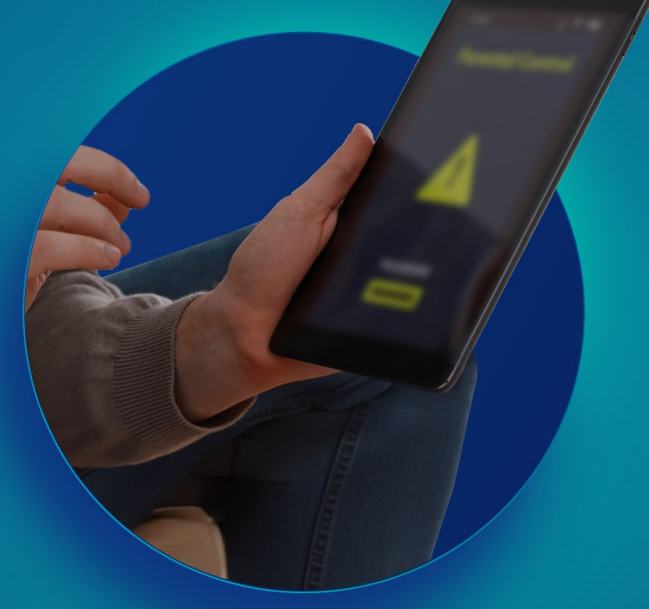

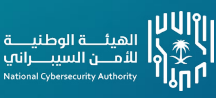

دليـل التوعيـة السيبـرانية للرقـابة الأبـوية

5 —

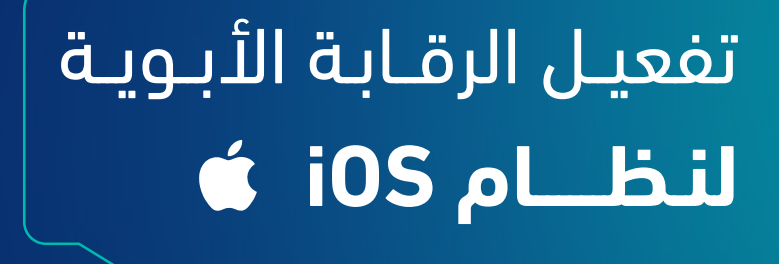

## تفعيل الرقابة الأبوية لنظام iOS

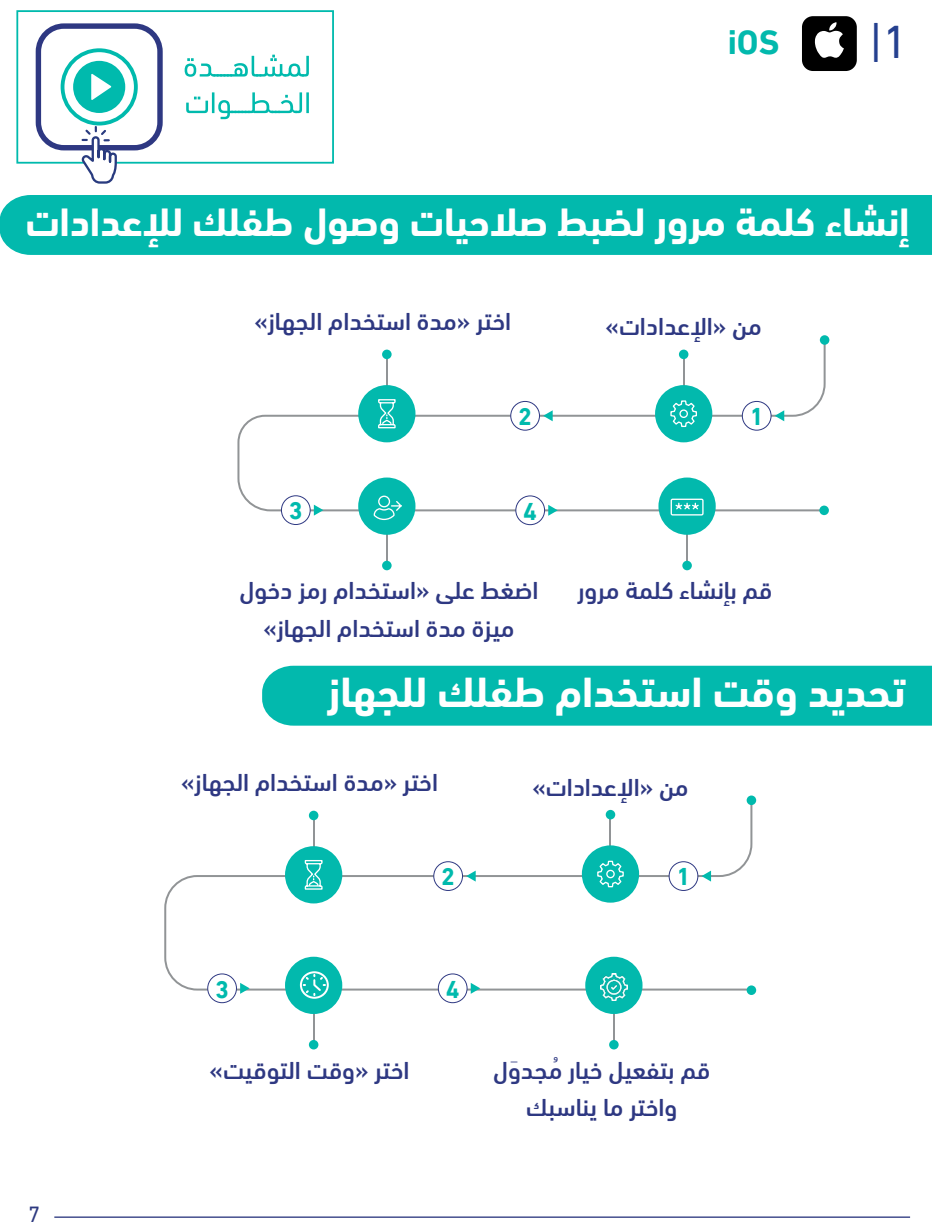

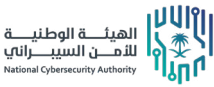

دليـل التوعيـة السيبـرانية للرقابة الأبوية

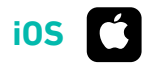

### ضبط إعدادات الشراء والتنزيل من المتاجر

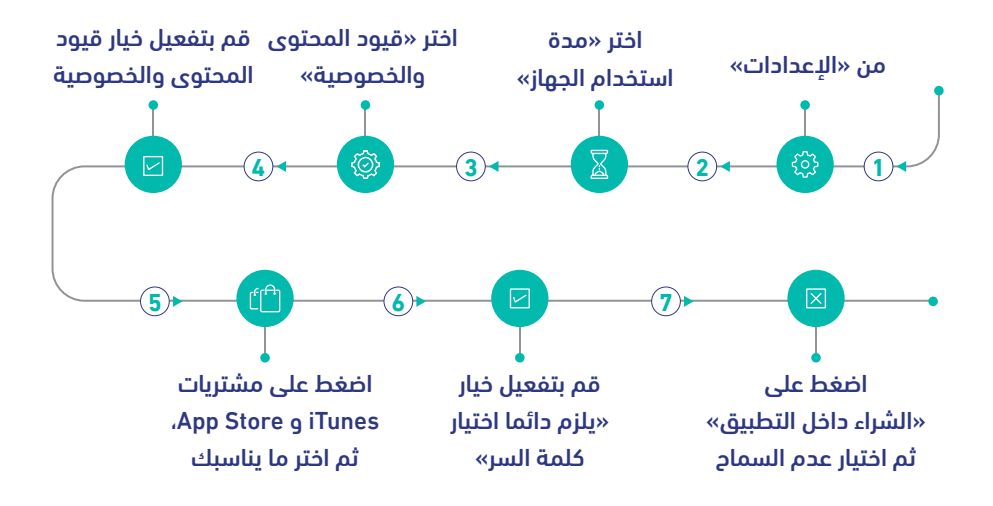

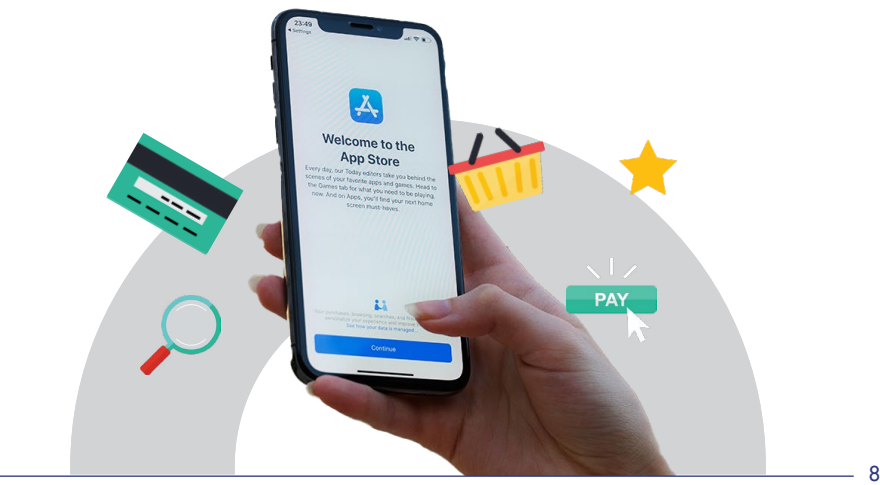

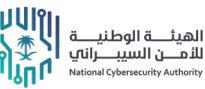

دليـل التوعيـة السيبـرانية للرقابة الأبوية

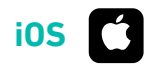

ضبط المحتوى المناسب لفئة عمر طفلك

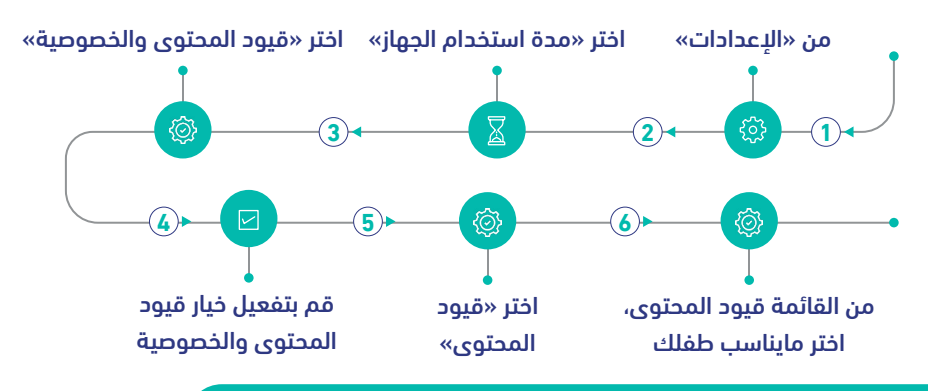

#### السماح وحظر مواقع الويب عن طفلك

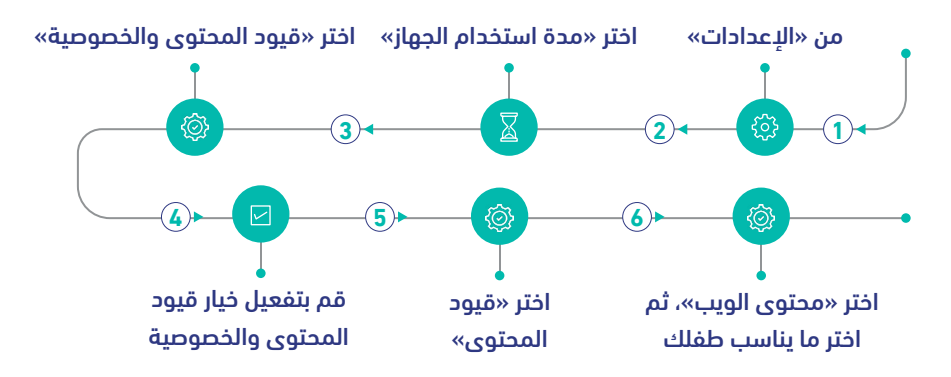

#### إعدادات الوصول إلى المواقع على التطبيقات

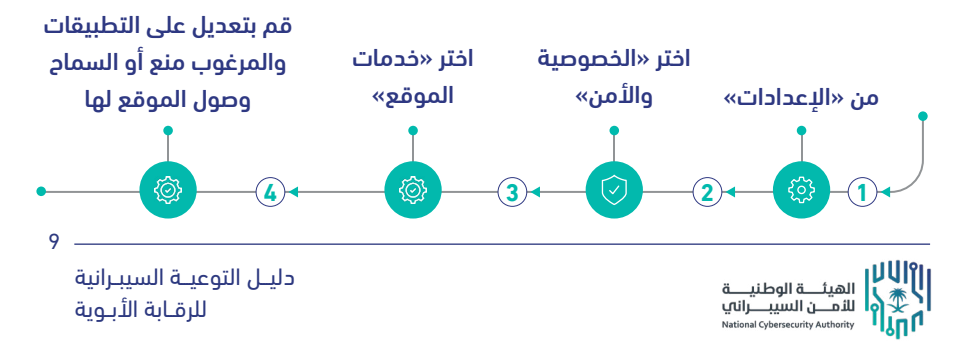

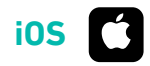

## تحديد كيفية ظهور الإشعارات على الشاشة

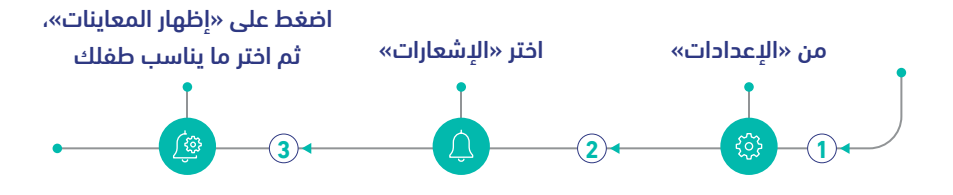

## التحكّم بإعدادات Siri للكاميرا والميكروفون

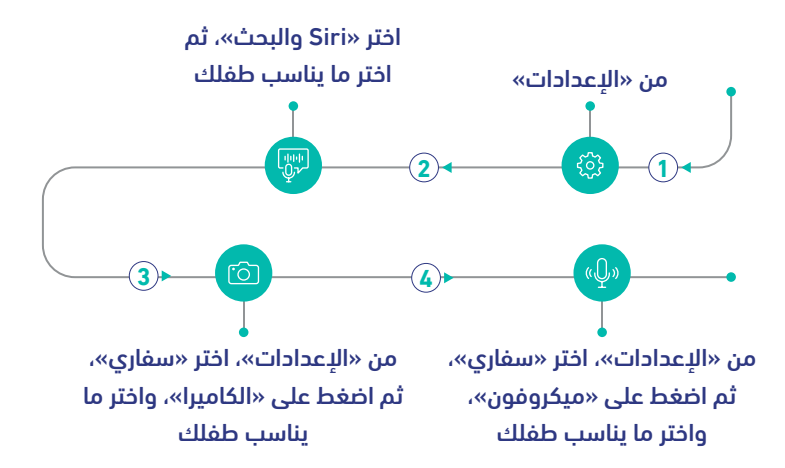

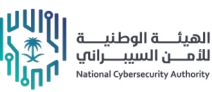

iOS 🚺

## حظر جهات الاتصال

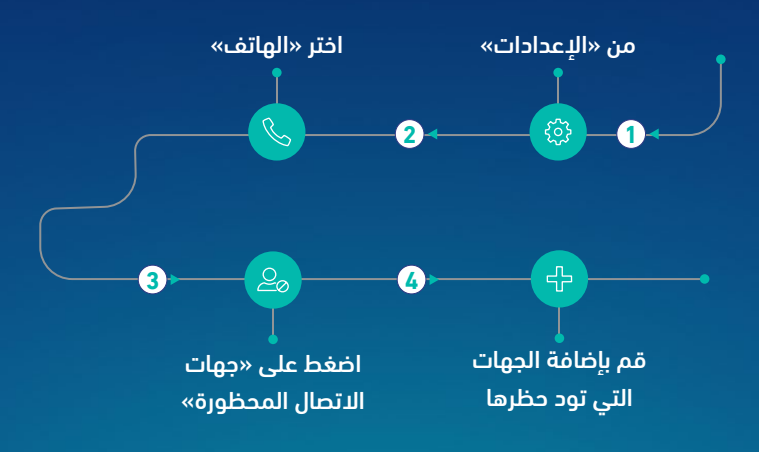

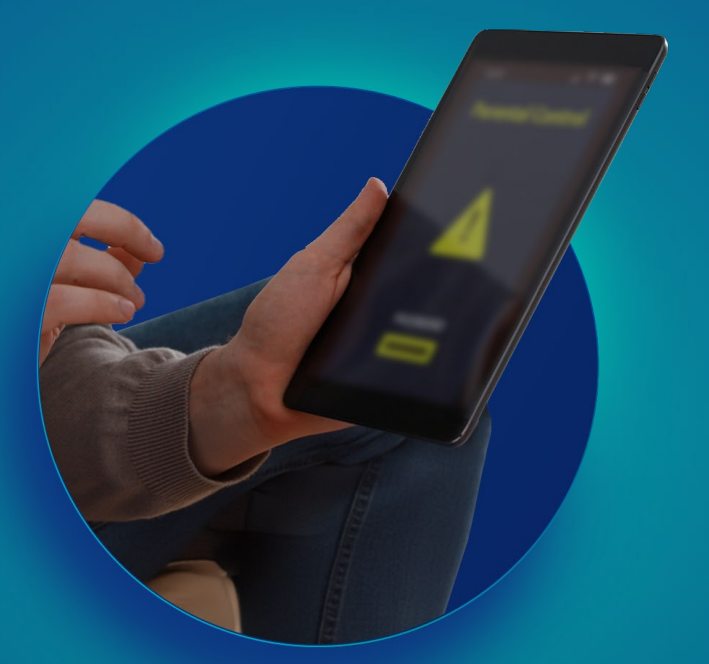

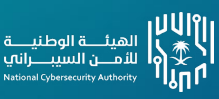

دليـل التوعيـة السيبـرانية للرقـابة الأبـوية

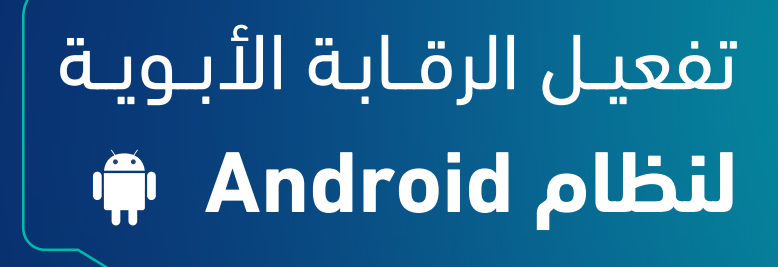

## تفعيل الرقابة الأبوية لنظام Android

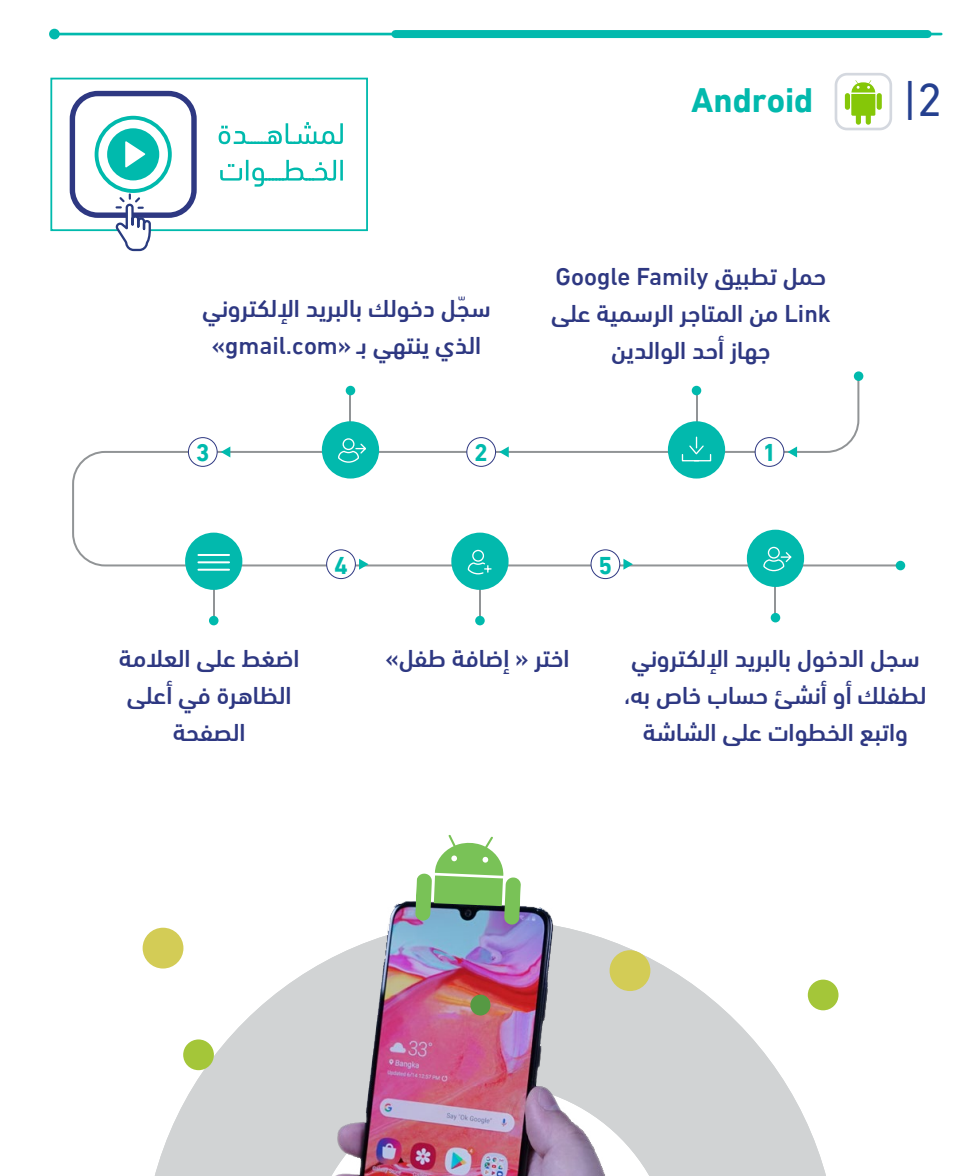

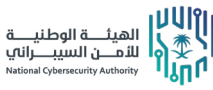

دليـل التوعيـة السيبـرانية للرقـابة الأبـوية

13

C

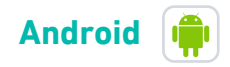

## إنشاء كلمة مرور لضبط صلاحيات وصول طفلك للإعدادات

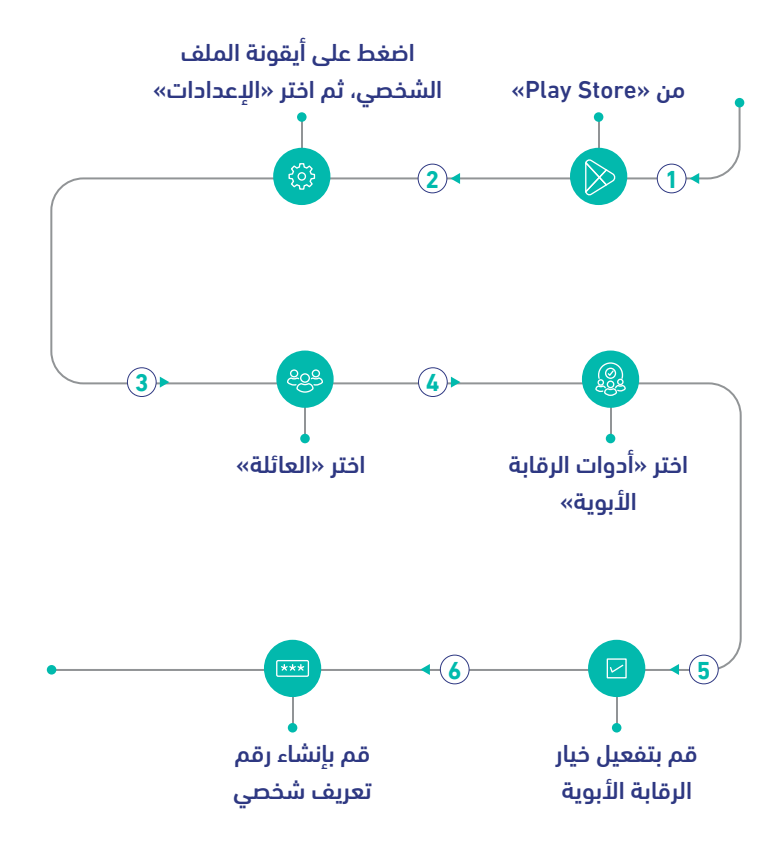

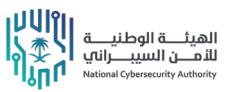

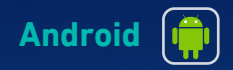

#### ضبط التطبيقات والألعاب المناسبة لعمر طفلك

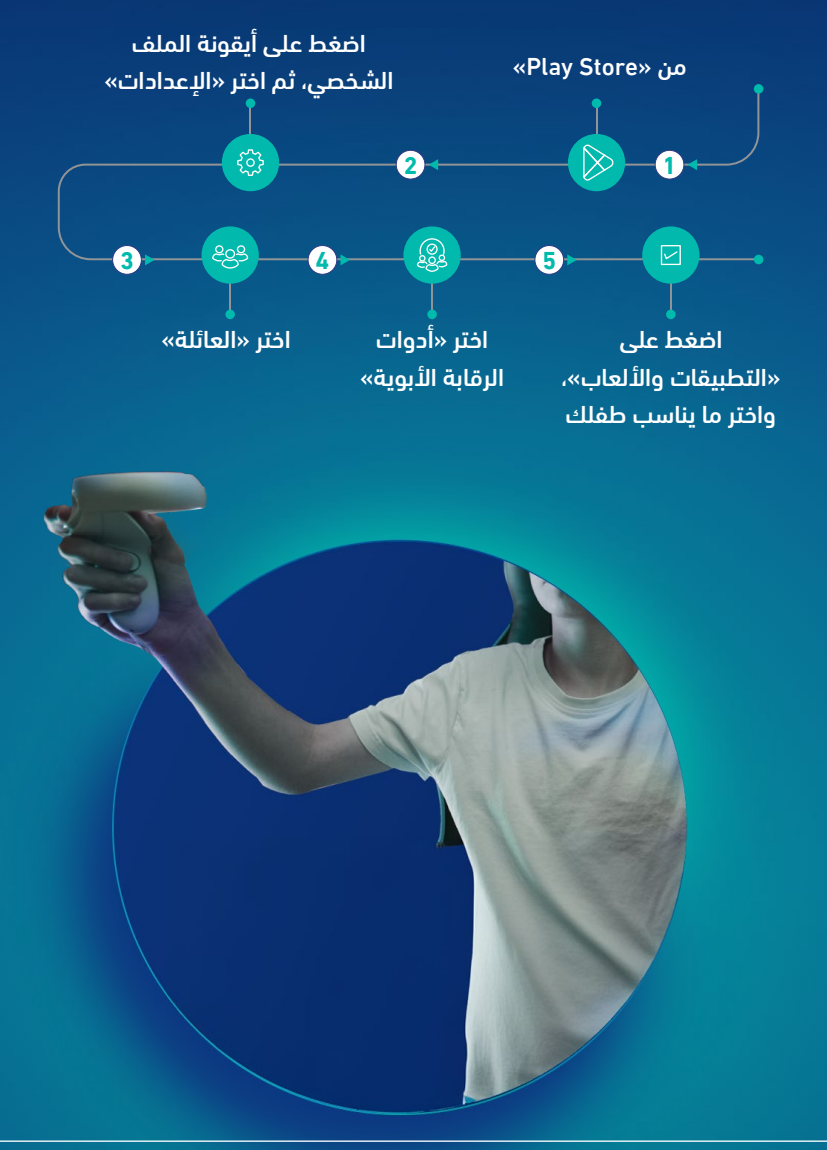

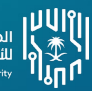

الهيئــــة الوطنيــــة للأمـــن السيبـــراناي National Cybersecurity Authority

دليـل التوعيـة السيبـرانية للرقـابة الأبـوية

15 —

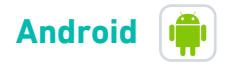

#### تحديد وقت استخدام طغلك للجهاز

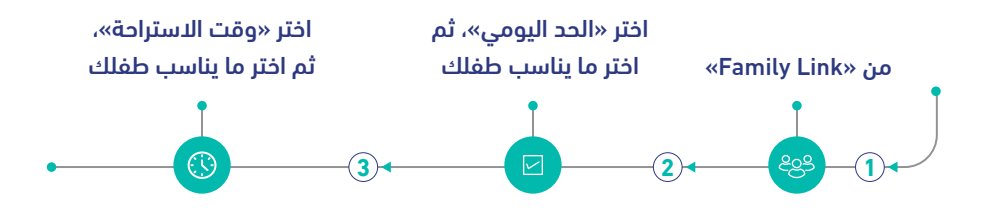

#### تحديد مدة استخدام طفلك للتطبيقات

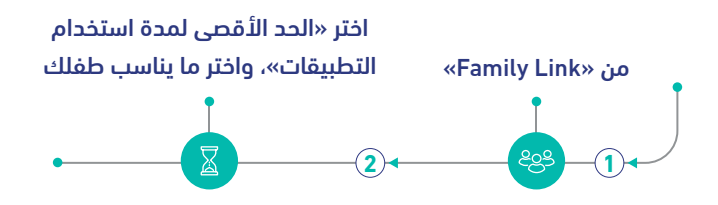

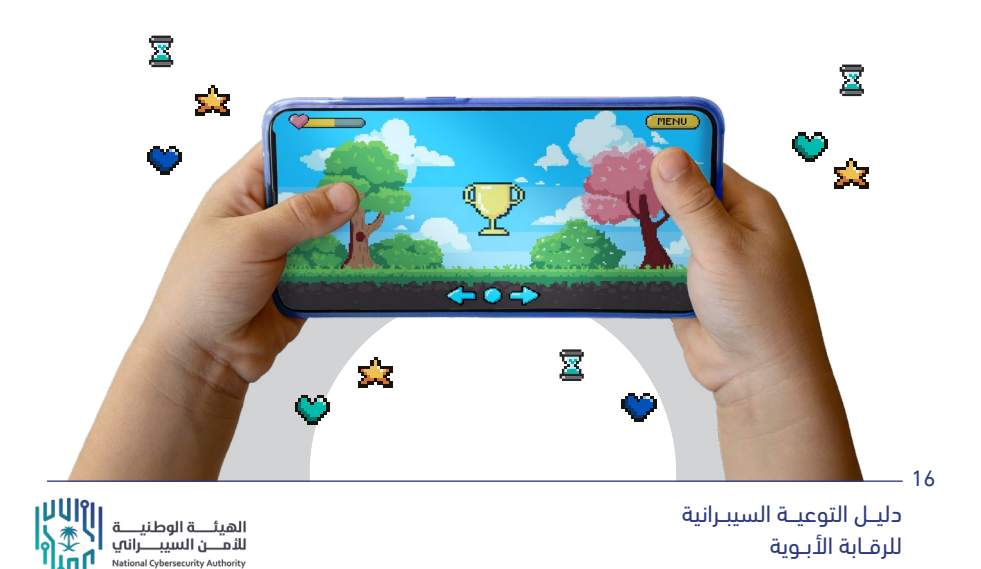

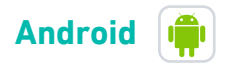

National Cybersecurity Authority

#### التحكّم بقيود المحتوى المناسب - Google play

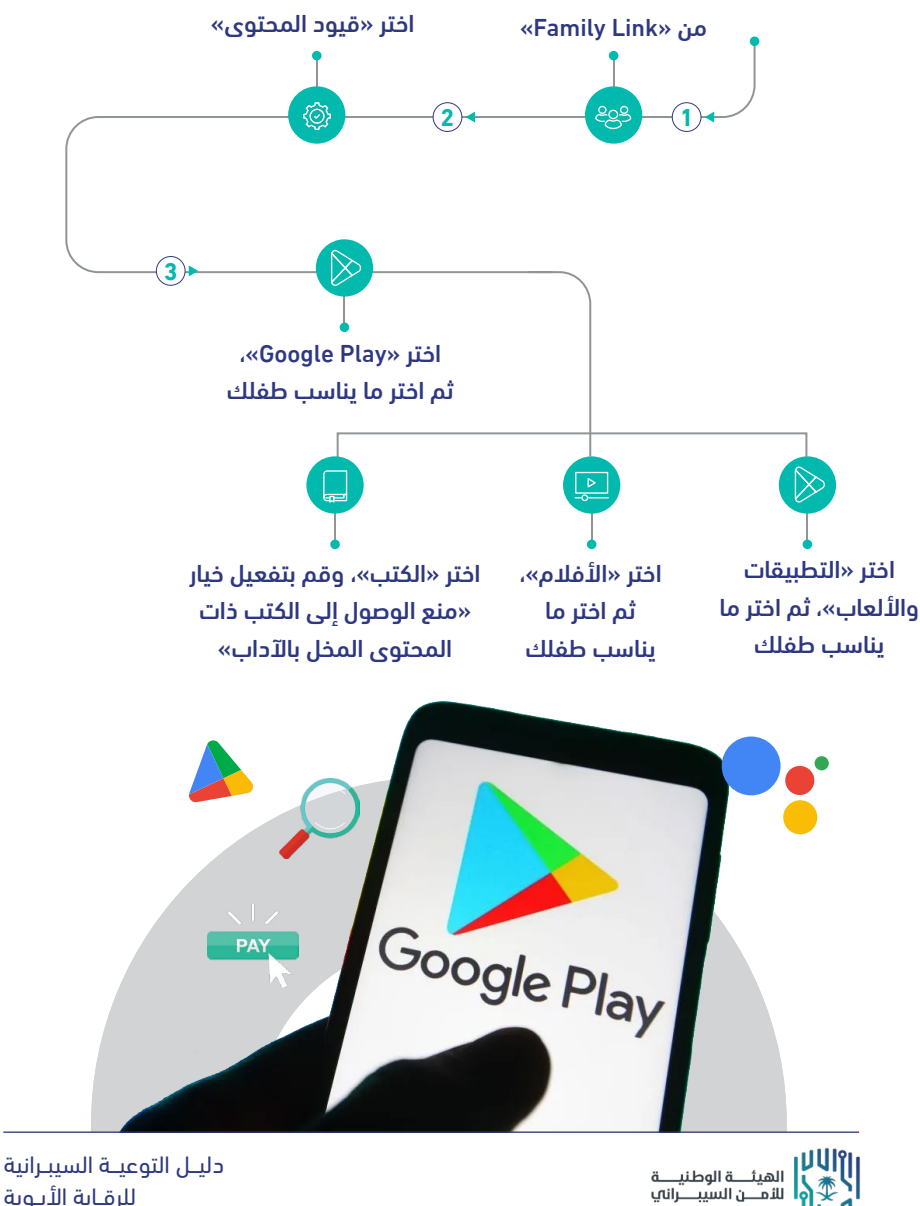

للرقابة الأبوية

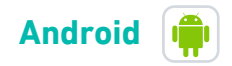

#### التحكّم بقيود المحتوى المناسب – YouTube

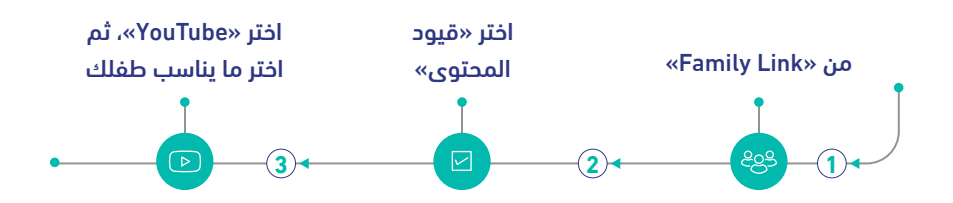

#### التحكّم بقيود المحتوى المناسب – Google Chrome

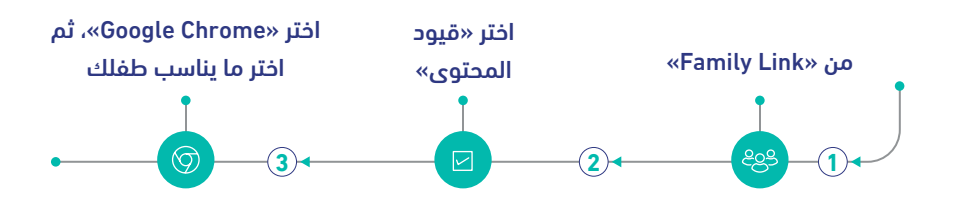

#### تتبع موقع طفلك

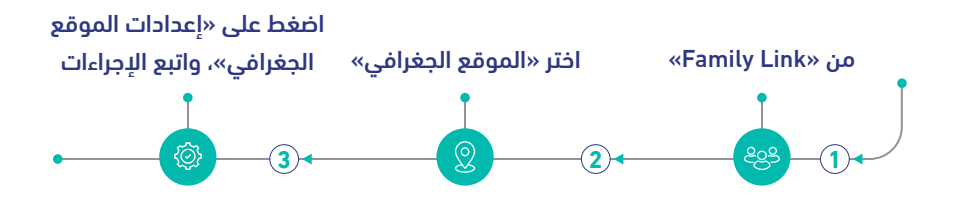

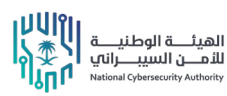

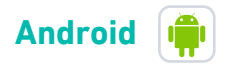

#### قفل شاشة جهاز الطفل

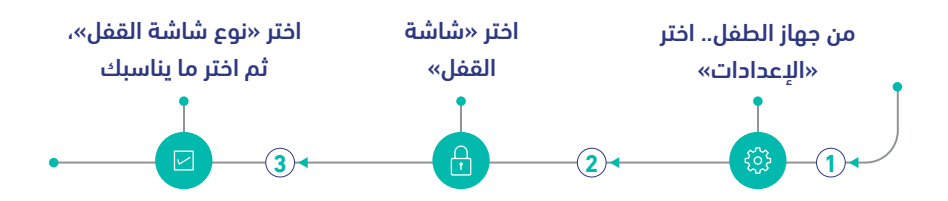

#### منع تثبيت التطبيقات من مصادر مجهولة

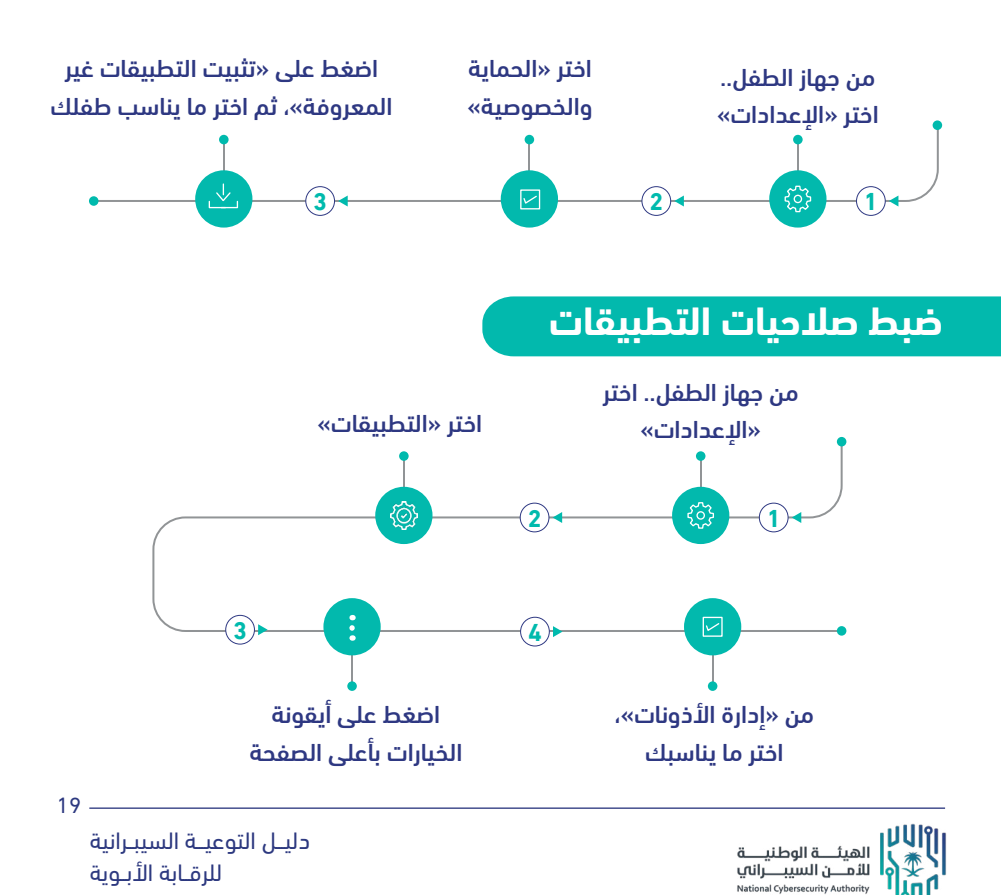

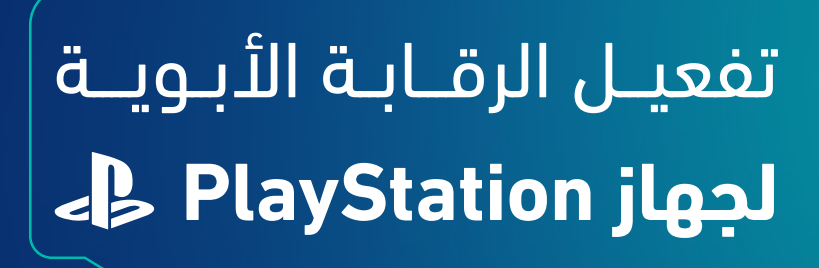

## تفعيل الرقابة الأبوية لجهاز PlayStation

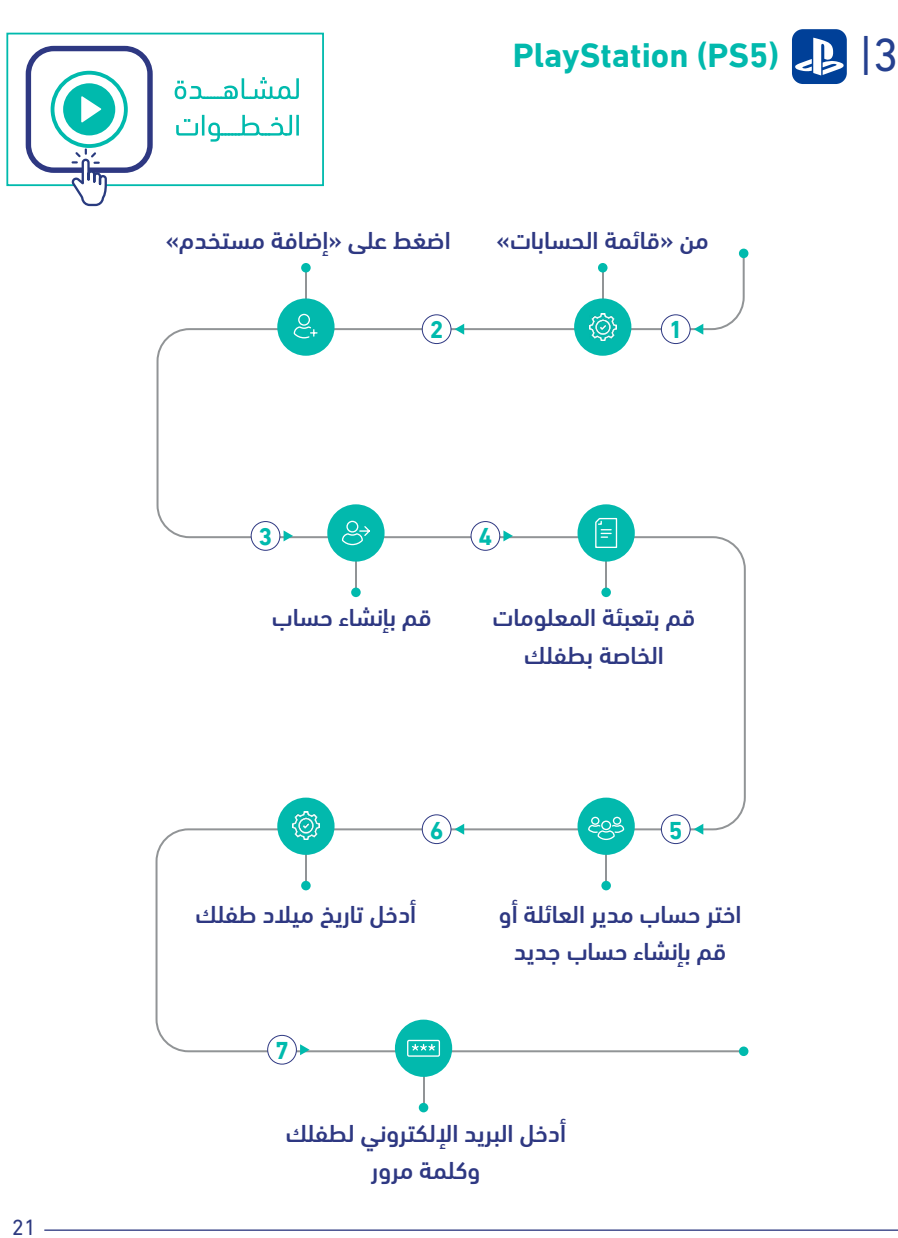

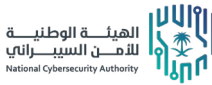

دليـل التوعيـة السيبـرانية للرقابة الأبوية

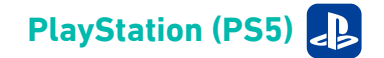

### تخصيص الإعدادات (للتحكم بإعدادات خصوصية الطفل)

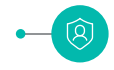

اختر ما يناسبك لتحديد خصوصية طفلك ومن ثم اختر تطبيق

### الرقابة الأبوية (تقييد محتوى الطفل)

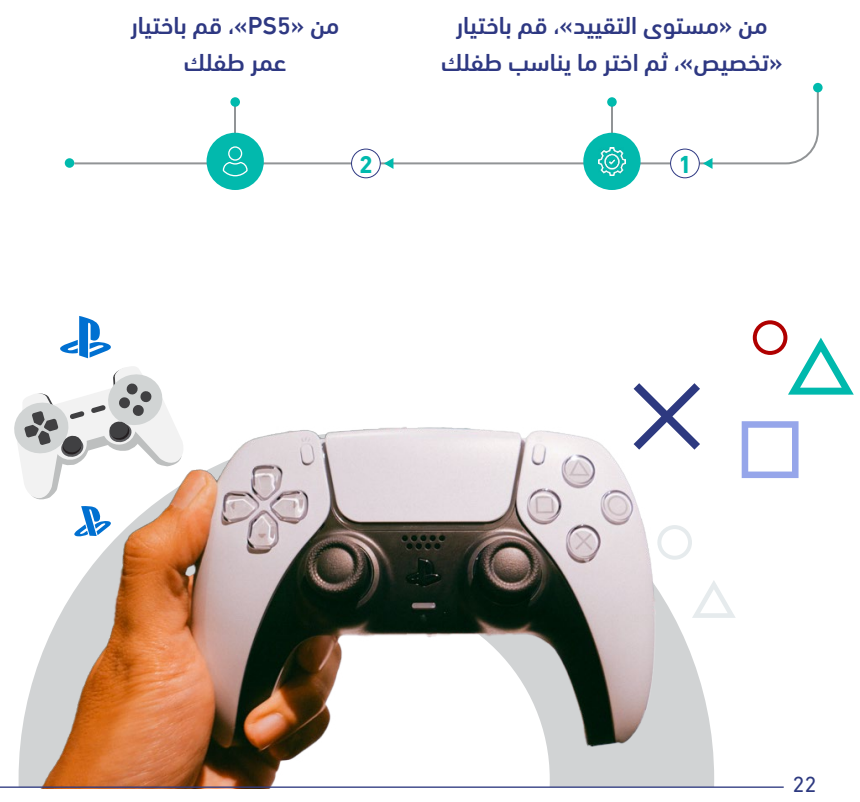

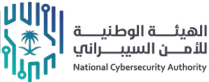

دليـل التوعيـة السيبـرانية للرقـابة الأبـوية

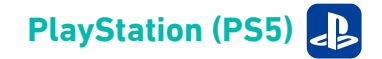

### إدارة وقت اللعب لطفلك (التحكم بوقت اللعب)

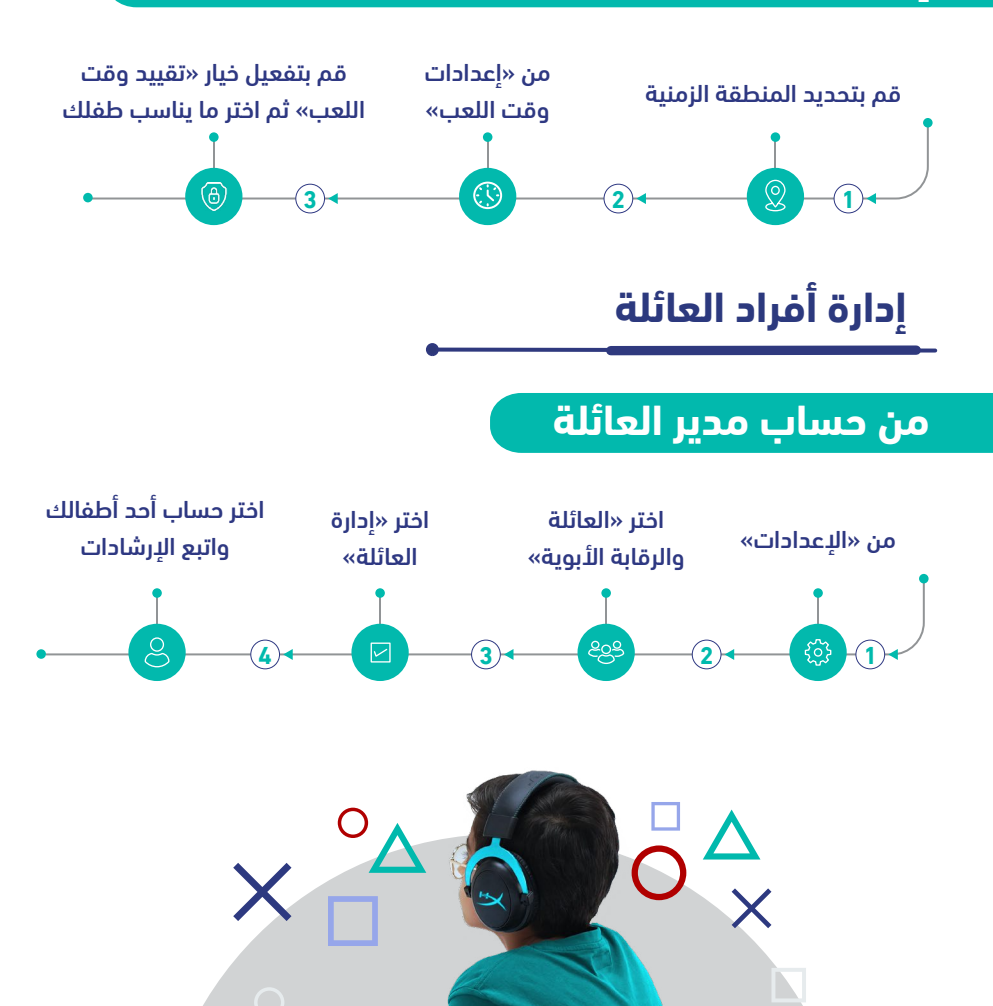

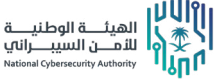

دليـل التوعيـة السيبـرانية للرقـابة الأبـوية

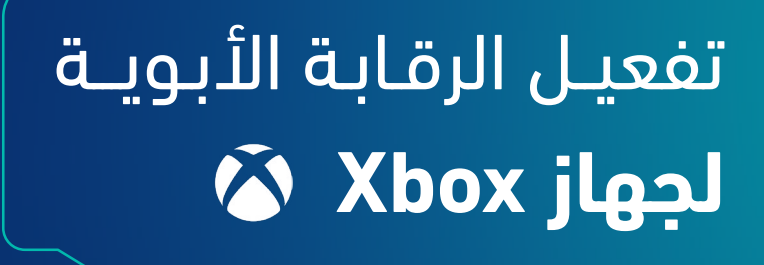

## تفعيل الرقابة الأبوية لجهاز Xbox

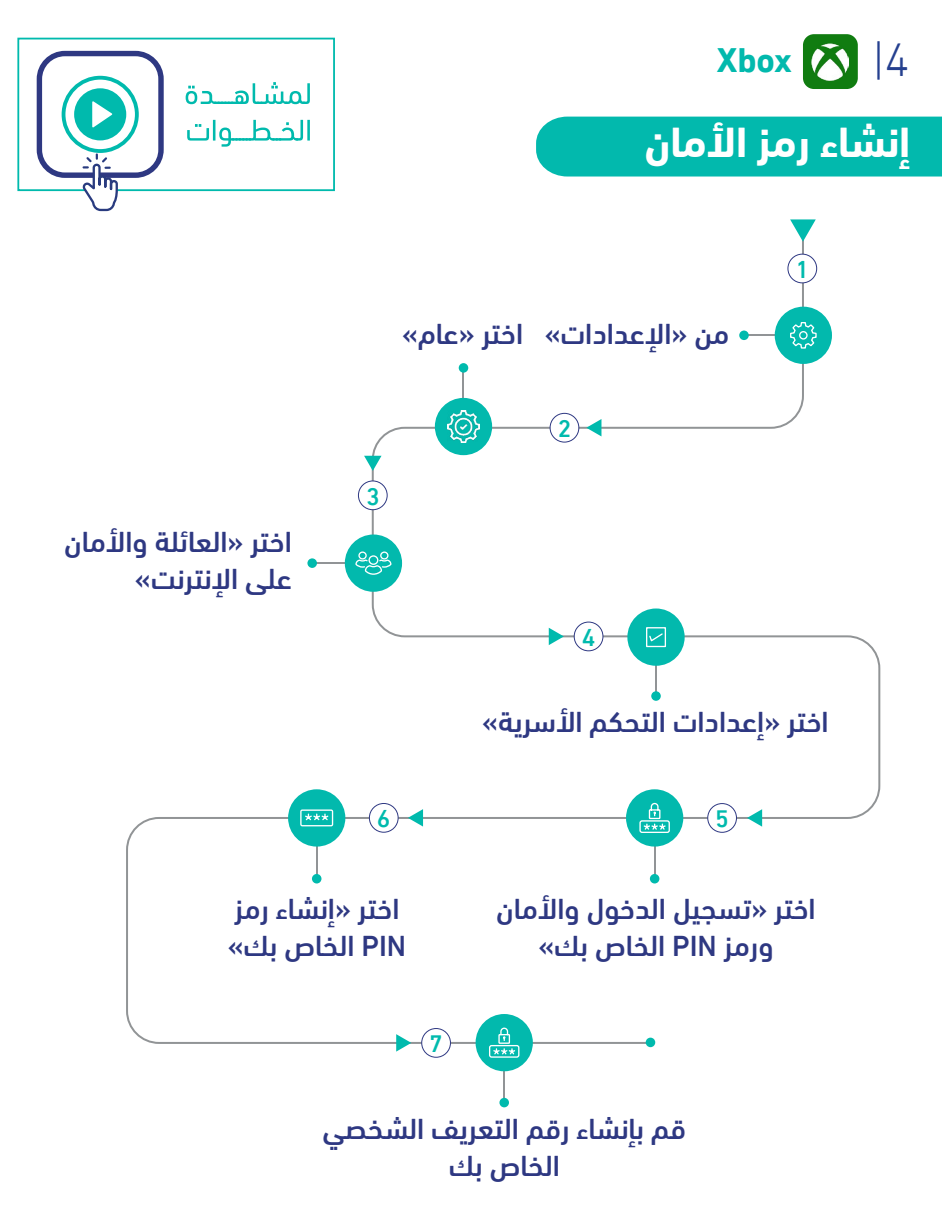

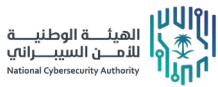

دليـل التوعيــة السيبـرانية للرقـابة الأبـوية

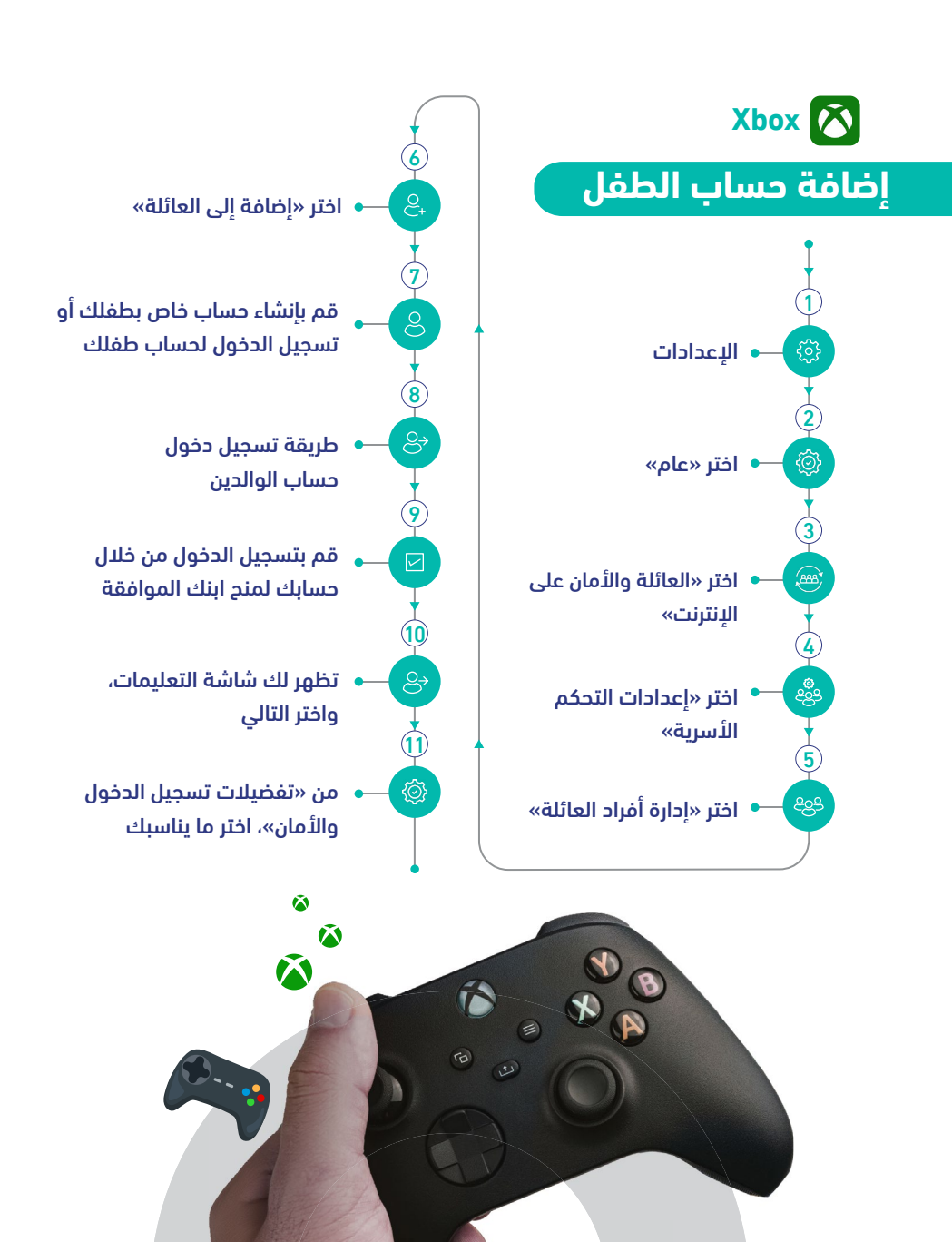

دليـل التوعيـة السيبـرانية للرقـابة الأبـوية

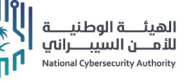

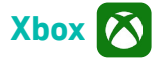

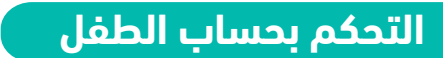

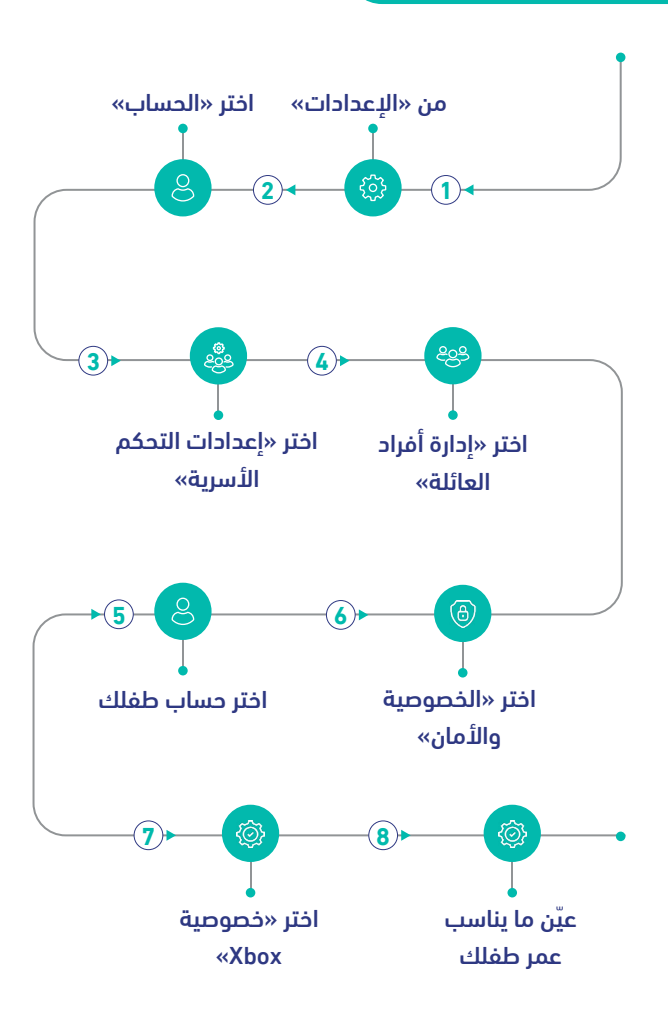

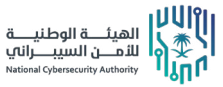

دليـل التوعيــة السيبـرانية للرقـابة الأبـوية

27 –

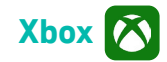

### تحديد فئة المحتوى لحساب الطفل

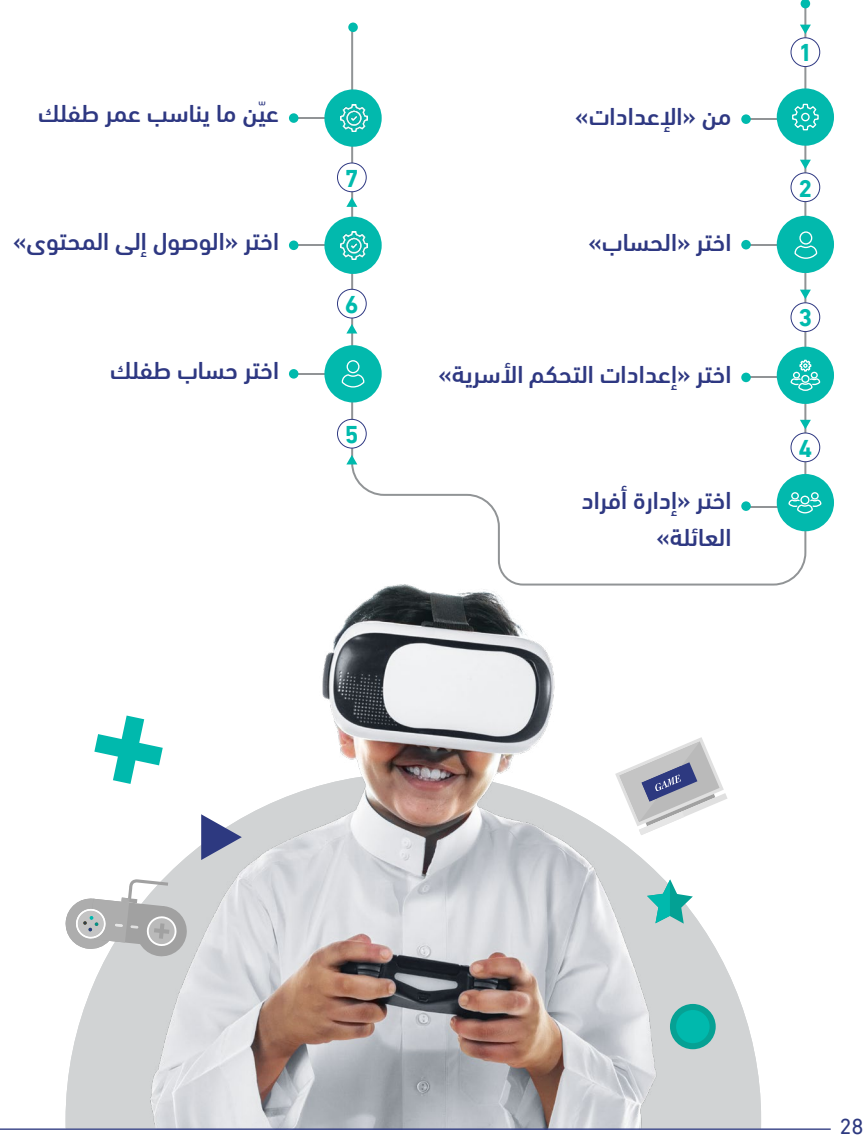

NAI الهيئــــة الوطنيــــة للأمـــن السيبـــراني National Cybersecurity Authority دليـل التوعيـة السيبـرانية للرقابة الأبوية

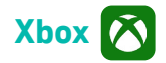

إعدادات تصفح محتوى الويب لحساب الطفل

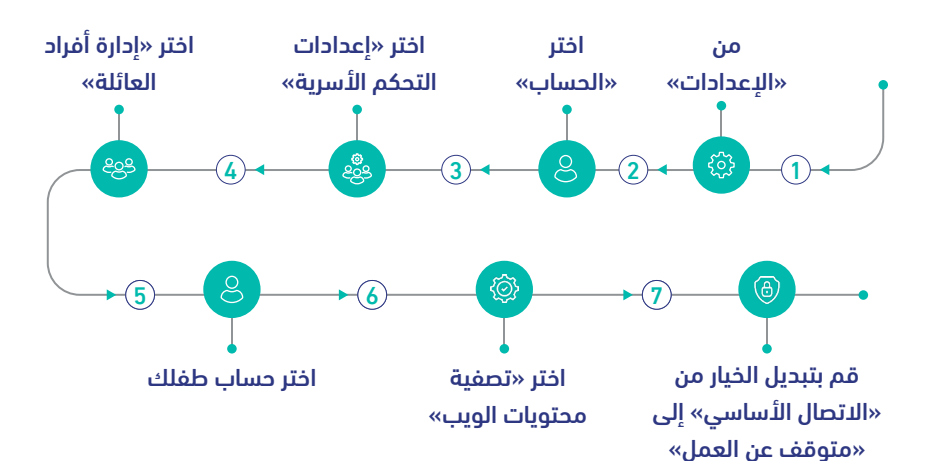

#### تحديد وقت اللعب لطفلك

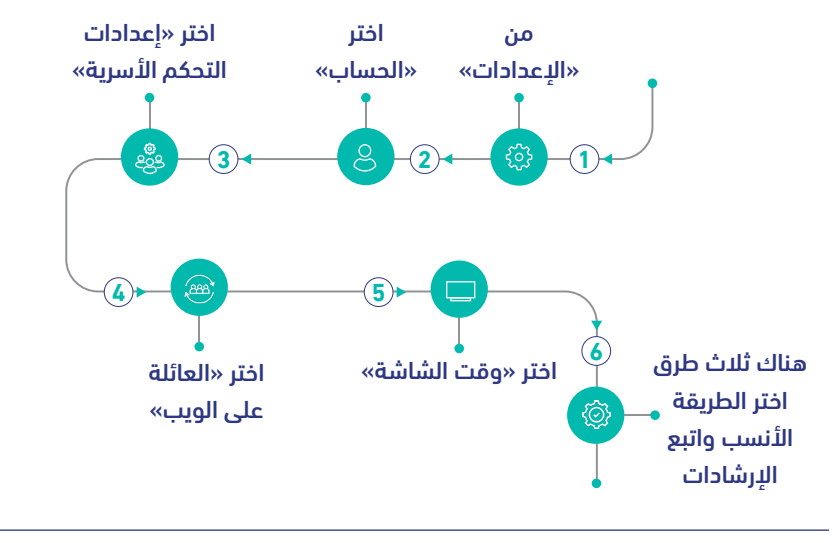

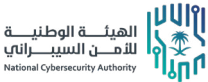

دليـل التوعيـة السيبـرانية للرقـابة الأبـوية

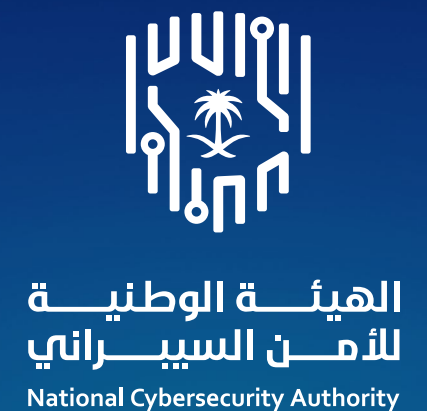

🕺 in 🕞 NCA\_KSA 🏾 🌐 NCA.GOV.SA